# Configuración de varios perfiles RAVPN con autenticación SAML en FDM

# Contenido

| Introducción                                                                   |
|--------------------------------------------------------------------------------|
| Prerequisites                                                                  |
| Requirements                                                                   |
| Componentes Utilizados                                                         |
| Antecedentes                                                                   |
| Configurar                                                                     |
| Paso 1: Crear un certificado autofirmado y un archivo PKCS#12 mediante OpenSSL |
| Paso 2: Cargue el archivo PKCS#12 en Azure y FDM                               |
| Paso 2.1. Cargar el certificado en Azure                                       |
| Paso 2.2. Cargar el certificado en FDM                                         |
| Verificación                                                                   |

# Introducción

Este documento describe cómo configurar la autenticación SAML para múltiples perfiles de conexión de VPN de acceso remoto usando Azure como IdP en CSF a través de FDM.

## Prerequisites

### Requirements

Cisco recomienda tener conocimientos básicos sobre estos temas:

- Certificados de capa de socket seguro (SSL)
- OpenSSL
- · Red privada virtual de acceso remoto (RAVPN)
- Cisco Secure Firewall Device Manager (FDM)
- Lenguaje de marcado de aserción de seguridad (SAML)
- Microsoft Azure

### **Componentes Utilizados**

La información que contiene este documento se basa en estas versiones de software:

- OpenSSL
- Cisco Secure Firewall (CSF) versión 7.4.1
- Cisco Secure Firewall Device Manager versión 7.4.1

La información que contiene este documento se creó a partir de los dispositivos en un ambiente de laboratorio específico. Todos los dispositivos que se utilizan en este documento se pusieron en funcionamiento con una configuración verificada (predeterminada). Si tiene una red en vivo, asegúrese de entender el posible impacto de cualquier comando.

# Antecedentes

SAML, o Lenguaje de marcado de aserción de seguridad, es un estándar abierto para el intercambio de información de autenticación y autorización entre partes, específicamente un Proveedor de identidad (IdP) y un Proveedor de servicios (SP). El uso de la autenticación SAML para conexiones VPN de acceso remoto (RAVPN) y varias otras aplicaciones se ha vuelto cada vez más popular debido a sus numerosas ventajas. En Firepower Management Center (FMC), se pueden configurar varios perfiles de conexión para utilizar diferentes aplicaciones protegidas por IdP gracias a la opción Omitir certificado de proveedor de identidad disponible en el menú de configuración Perfil de conexión. Esta función permite a los administradores anular el certificado IdP principal en el objeto de servidor de inicio de sesión único (SSO) con un certificado IdP específico para cada perfil de conexión. Sin embargo, esta funcionalidad está limitada en Firepower Device Manager (FDM), ya que no proporciona una opción similar. Si se configura un segundo objeto SAML, al intentar conectarse al primer perfil de conexión se produce un error de autenticación, que muestra el mensaje de error: "Error de autenticación debido a un problema al recuperar la cookie de inicio de sesión único". Para solucionar esta limitación, se puede crear e importar un certificado autofirmado personalizado en Azure para su uso en todas las aplicaciones. De este modo, solo es necesario instalar un certificado en FDM, lo que permite una autenticación SAML perfecta para varias aplicaciones.

# Configurar

Paso 1: Crear un certificado autofirmado y un archivo PKCS#12 mediante OpenSSL

Esta sección describe cómo crear el certificado de firma automática mediante OpenSSL

1. Inicie sesión en un terminal que tenga instalada la biblioteca OpenSSL.

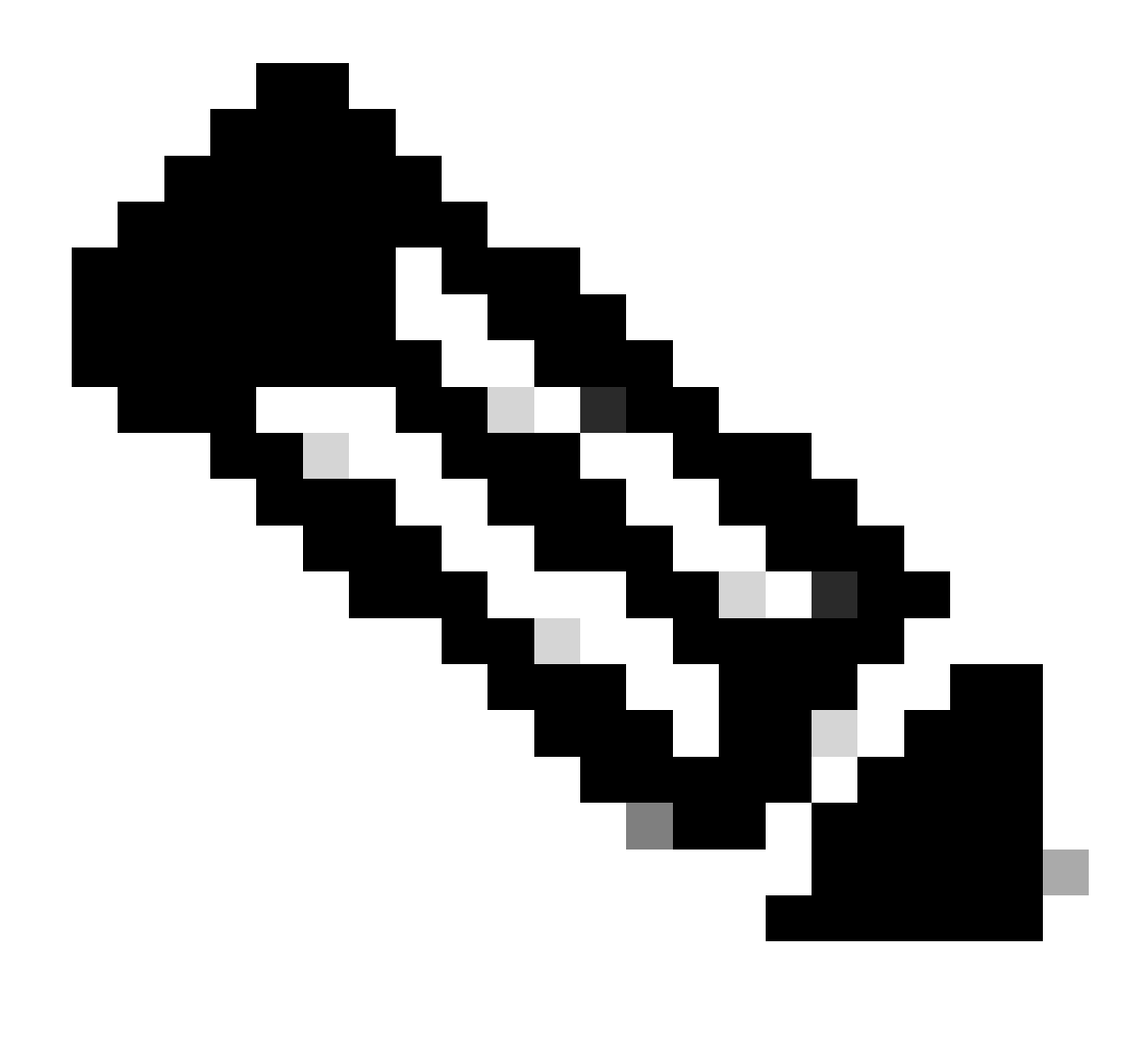

Nota: En este documento, se utiliza una máquina Linux, por lo que algunos comandos son específicos de un entorno Linux. Sin embargo, los comandos de OpenSSL son los mismos.

b. Cree un archivo de configuración mediante eltouch

.conf comando.

<#root>

root@host#

touch config.conf

c. Edite el archivo con un editor de texto. En este ejemplo, se utiliza Vim y se ejecuta el vim

.conf

comando. Puede utilizar cualquier otro editor de texto.

<#root>

root@host#

vim config.conf

d. Introduzca la información que se incluirá en la autofirma.

Asegúrese de reemplazar los valores entre < > por la información de su organización.

[req] distinguished\_name = req\_distinguished\_name prompt = no

[req\_distinguished\_name] C =

ST =

L =

O =

OU =

CN =

e. El uso de este comando genera una nueva clave privada RSA de 2048 bits y un certificado autofirmado usando el algoritmo SHA-256, válido durante 3650 días, basado en la configuración especificada en el

.conf archivo. La clave privada se guarda en

.pem y el certificado de firma automática se guarda en

.crt

.

#### <#root>

root@host#

openssl req -newkey rsa:2048 -nodes -keyout

.pem -x509 -sha256 -days 3650 -config

.conf -out

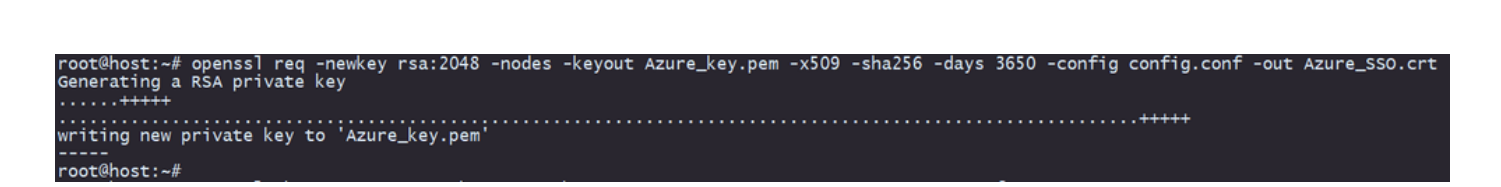

f. Después de crear la clave privada y el certificado de firma automática, los exporta a un archivo PKCS#12, que es un formato que puede incluir tanto la clave privada como el certificado.

<#root>

root@host#

openssl pkcs12 -export -inkey

.crt

.pem -in

.crt -name

-out

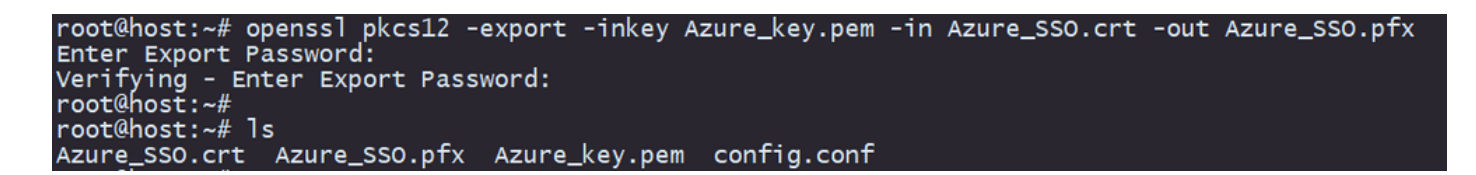

Tome nota de la contraseña.

### Paso 2: Cargue el archivo PKCS#12 en Azure y FDM

Asegúrese de crear una aplicación en Azure para cada perfil de conexión que utilice la autenticación SAML en FDM.

| Ho | Home > Enterprise applications Enterprise applications   All applications |                               |                                |                                          |                                            |                     |                              |                           | ×                          |
|----|---------------------------------------------------------------------------|-------------------------------|--------------------------------|------------------------------------------|--------------------------------------------|---------------------|------------------------------|---------------------------|----------------------------|
|    | 0 «                                                                       | + New application             | ) Refresh 🞍 Download           | (Export) (1) Preview info                | Columns E Preview features                 | 🔗 Got feedback?     |                              |                           |                            |
| >  | Overview<br>Manage                                                        | View, filter, and search appl | lications in your organization | that are set up to use your Microsof     | t Entra tenant as their Identity Provider. |                     |                              |                           |                            |
|    | All applications                                                          | The list of applications that | are maintained by your orga    | anization are in application registratio | ns.                                        |                     |                              |                           |                            |
|    | Private Network connectors                                                | P III                         | ×                              | Application type == Enterprise #         | Applications X Application ID starts       | with 🗙 🔭 Add filter | 15                           |                           |                            |
|    | User settings                                                             | 2 applications found          |                                |                                          |                                            |                     |                              |                           |                            |
|    | App launchers                                                             | Name                          | ↑↓ Object ID                   | Application ID                           | Homepage URL                               | Created on          | ↑↓ Certificate Expiry Status | Active Certificate Expiry | Identifier URI (Entity ID) |
|    | Custom authentication                                                     | SAML_TG_Admin                 |                                | -                                        | . https://".YourCiscoServer.com/           | 9/24/2024           | <ul> <li>Current</li> </ul>  | 9/28/2034                 |                            |
|    | extensions                                                                | SAML_TG_IT                    |                                |                                          | https://".YourCiscoServer.com/             | 9/30/2024           | Current                      | 9/30/2027                 |                            |
| >  | Security                                                                  | 0                             |                                |                                          |                                            |                     |                              |                           |                            |
| >  | Activity                                                                  |                               |                                |                                          |                                            |                     |                              |                           |                            |
| >  | Troubleshooting + Support                                                 |                               |                                |                                          |                                            |                     |                              |                           |                            |

Una vez que tenga el archivo PKCS#12 del Paso 1: Crear un certificado autofirmado y un archivo PKCS#12 mediante OpenSSL, se debe cargar en Azure para varias aplicaciones y configurarse en la configuración de SSO de FDM.

Paso 2.1. Cargar el certificado en Azure

a. Inicie sesión en el portal de Azure, navegue hasta la aplicación Enterprise que desea proteger con autenticación SAML y seleccione Single Sign-On.

.pfx

 b. Desplácese hacia abajo hasta la sección Certificados SAML y seleccione Más opciones > Editar.

| SAML Certificates                    |                                    |         |
|--------------------------------------|------------------------------------|---------|
| Token signing certificate            |                                    |         |
| Status                               | Active                             | Eun     |
| Thumbprint                           |                                    |         |
| Expiration                           | 9/28/2034, 1:05:19 PM              |         |
| Notification Email                   |                                    |         |
| App Federation Metadata Url          | https://login.microsoftonline.com/ |         |
| Certificate (Base64)                 | Download                           |         |
| Certificate (Raw)                    | Download                           |         |
| Federation Metadata XML              | Download                           |         |
| Verification certificates (optional) |                                    |         |
| Required                             | No                                 | 6/ Edit |
| Active                               | 0                                  |         |
|                                      |                                    |         |

c. Ahora, seleccione la opción Importar certificado.

| SAML Signing Certificate      |                                                                                          |                |                                                 |  | $\times$ |  |  |
|-------------------------------|------------------------------------------------------------------------------------------|----------------|-------------------------------------------------|--|----------|--|--|
| Manage the certifica          | Manage the certificate used by Microsoft Entra ID to sign SAML tokens issued to your app |                |                                                 |  |          |  |  |
| 🖫 Save 🕂 New Certificate  Imp |                                                                                          | rt Certificate | <section-header> Got feedback?</section-header> |  |          |  |  |
| Status                        | Expiration Date                                                                          | e              | Thumbprint                                      |  |          |  |  |
| Active                        | 8/25/2029, 7:03                                                                          | :32 PM         |                                                 |  |          |  |  |
|                               |                                                                                          |                |                                                 |  |          |  |  |
| Signing Option                |                                                                                          | Sign SAML a    | issertion                                       |  | $\sim$   |  |  |
| Signing Algorithm             |                                                                                          | SHA-256        |                                                 |  | ~        |  |  |

d. Busque el archivo PKCS#12 creado anteriormente y utilice la contraseña que introdujo al crear el archivo PKCS#12.

#### Import certificate

Upload a certificate with the private key and the pfx credentials, the type of this file should be .pfx and using RSA for the encryption algorithm

| Certificate:  | "Azure_SSO.pfx" |  |
|---------------|-----------------|--|
| PFX Password: | •••••           |  |
| Add           | Cancel          |  |

### e. Finalmente, seleccione la opción Make Certificate Active.

| SAML Signing Certificate<br>Manage the certificate used by Microsoft Entra ID to sign SAML tokens issued to your app |                                |                    |               |                                    |   |
|----------------------------------------------------------------------------------------------------|--------------------------------|--------------------|---------------|------------------------------------|---|
| Save 🕂 No                                                                                                    | ew Certificate 🕇 Import        | Certificate        | Got feedback? |                                    |   |
| Status Expiration Date                                                                                               |                                |                    | Thumbprint    |                                    |   |
| Inactive                                                                                                    | Inactive 9/28/2034, 1:05:19 PM |                    |               |                                    |   |
| Active                                                                                                    | 9/27/2027 5:51:                | 21 PM              |               | Make certificate active            |   |
| , loan e                                                                                                    | 572772027, 51571               |                    |               | ↓ Base64 certificate download      |   |
| Signing Option                                                                                                    | [                              | Sign SAML assertio | on            | 🚽 PEM certificate download 🗸       |   |
| Signing Algorithm                                                                                                    | (                              | SHA-256            |               | Raw certificate download 🗸         | _ |
| Notification Ema                                                                                                    | il Addresses                   |                    |               | Download federated certificate XML |   |
|                                                                                                    |                                |                    |               | Delete Certificate                 |   |
|                                                                                                    |                                |                    |               |                                    |   |

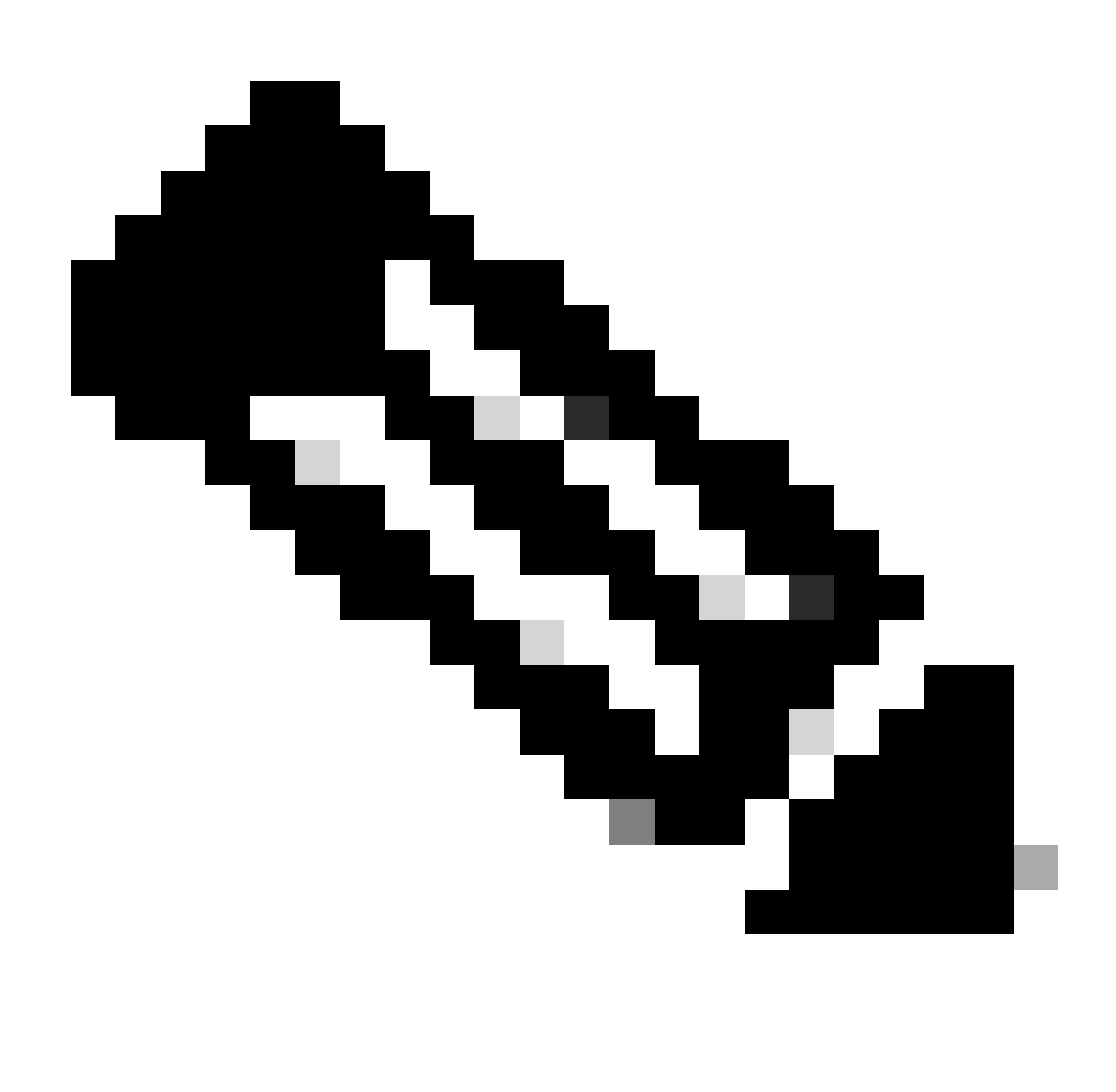

Nota: asegúrese de realizar el paso 2.1: Cargue el certificado en Azure para cada aplicación.

Paso 2.2. Cargar el certificado en FDM

a. Desplácese hasta Objects > Certificates > Click Add Trusted CA certificate.

| <b>Filter</b>                                | + ~                        | <b>Q</b> ~ |
|----------------------------------------------|----------------------------|------------|
| Preset filters: System.defined, User.defined | Add Internal CA            |            |
|                                              | Add Internal Certificate   | ACTIONS    |
|                                              | Add Trusted CA Certificate |            |
|                                              |                            |            |

b. Introduzca el nombre de punto de confianza que prefiera y cargue sólo el certificado de identidad desde el IdP (no el archivo PKCS#12), y active la Skip CA Certificate Check.

| Add Trusted CA Certificate                                                                                                    | <b>8</b> ×         |
|----------------------------------------------------------------------------------------------------|--------------------|
| Name                                                                                                    |                    |
| Azure_SSO                                                                                                    |                    |
| Certificate<br>Paste certificate, or choose a file (DER, PEM, CRT, CER)                                                                                   | Upload Certificate |
| BEGIN CERTIFICATE<br>MIIC8DCCAdigAwIBAgIQGDZUgz1YHI5PirWojole+zANBgkqhkiG9w0BAQsFADA0<br>MTIwMAYDVQQDEy1NaWNyb3NvZnQgQXp1cmUgRmVkZXJhdGVkIFNTTyBDZXJ0aWZp |                    |
| Skip CA Certificate Check i                                                                                                    |                    |
| Validation Usage for Special Services                                                                                                    |                    |
| Please select                                                                                                    | ~                  |
|                                                                                                    |                    |
| CANCEL                                                                                                    | ОК                 |

c. Establezca el nuevo certificado en el objeto SAML.

# Edit SAML Server

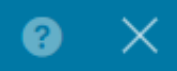

| Name                                    |                                |
|-----------------------------------------|--------------------------------|
| AzureIDP                                |                                |
| Description                             |                                |
|                                         |                                |
|                                         |                                |
| Identity Provider (IDP) Entity ID URL 🚺 |                                |
| https://:                               |                                |
|                                         |                                |
| Sign In URL                             |                                |
| https://                                |                                |
| Supported protocols: https, http        |                                |
| Sign Out URL                            |                                |
| https://                                |                                |
| Supported protocols: https, http        |                                |
| Service Provider Certificate            | Identity Provider Certificate  |
| (Validation Us V                        | Azure_SSO (Validation Usage: ∨ |
| Request Signature                       | Request Timeout                |
| None 🗸                                  |                                |
|                                         | Range: 1 - 7200 (sec)          |

d. Establezca el objeto SAML en los diferentes perfiles de conexión que utilizan SAML como método de autenticación y para los que se creó la aplicación en Azure. Implementar los cambios

#### Device Summary

**Remote Access VPN Connection Profiles** 2 connection profiles **Filter** NAME ААА 1 SAML\_TG\_Admin Authentication: SAML SAML\_GP\_Admin Authorization: None Accounting: None 2 SAML\_TG\_IT SAML\_GP\_IT Authentication: SAML Authorization: None Accounting: None

ACTIONS

### Primary Identity Source

| Authentication Type                             |  |  |  |  |  |  |
|-------------------------------------------------|--|--|--|--|--|--|
| SAML ~                                          |  |  |  |  |  |  |
|                                                 |  |  |  |  |  |  |
| SAML Login Experience                           |  |  |  |  |  |  |
| VPN client embedded browser 1                   |  |  |  |  |  |  |
| O Default OS browser 1                          |  |  |  |  |  |  |
| Primary Identity Source for User Authentication |  |  |  |  |  |  |
| AzureIDP ~                                      |  |  |  |  |  |  |

### Verificación

Ejecute los comandos show running-configwebvpn yshow running-config tunnel-grouppara revisar la configuración y verificar que la misma URL IDP esté configurada en los diferentes perfiles de conexión.

```
<#root>
firepower#
show running-confuting webvpn
webvpn
enable outside
http-headers
 hsts-server
  enable
  max-age 31536000
   include-sub-domains
  no preload
 hsts-client
  enable
  x-content-type-options
  x-xss-protection
   content-security-policy
 anyconnect image disk0:/anyconnpkgs/anyconnect-win-4.10.08029-webdeploy-k9.pkg 2
```

anyconnect profiles defaultClientProfile disk0:/anyconncprofs/defaultClientProfile.xml
anyconnect enable

saml idp https://saml.lab.local/af42bac0

url sign-in https://login.saml.lab.local/af42bac0

/saml2

/

url sign-out https://login.saml.lab.local/af42bac0

/saml2

base-url https://Server.cisco.com

trustpoint idp

Azure\_SSO

#### trustpoint sp FWCertificate

#### no signature

force re-authentication

tunnel-group-list enable

cache

disable

error-recovery disable

firepower#

#### <#root>

firepower#

show running-config tunnel-group

tunnel-group SAML\_TG\_Admin type remote-access tunnel-group SAML\_TG\_Admin general-attributes address-pool Admin\_Pool default-group-policy SAML\_GP\_Admin tunnel-group SAML\_TG\_Admin webvpn-attributes

authentication saml

group-alias SAML\_TG\_Admin enable

saml identity-provider https://saml.lab.local/af42bac0

tunnel-group SAML\_TG\_IT type remote-access tunnel-group SAML\_TG\_IT general-attributes address-pool IT\_Pool default-group-policy SAML\_GP\_IT tunnel-group SAML\_TG\_IT webvpn-attributes

authentication saml

/

group-alias SAML\_TG\_IT enable

saml identity-provider https://saml.lab.local/af42bac0

firepower#

/

### Acerca de esta traducción

Cisco ha traducido este documento combinando la traducción automática y los recursos humanos a fin de ofrecer a nuestros usuarios en todo el mundo contenido en su propio idioma.

Tenga en cuenta que incluso la mejor traducción automática podría no ser tan precisa como la proporcionada por un traductor profesional.

Cisco Systems, Inc. no asume ninguna responsabilidad por la precisión de estas traducciones y recomienda remitirse siempre al documento original escrito en inglés (insertar vínculo URL).